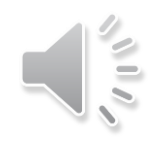

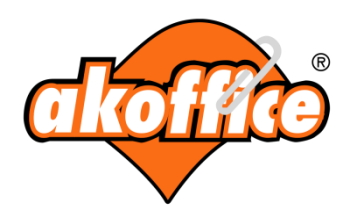

# **AKOFFICE - PRATİK BİLGİLER**

# Bu sunum; siz değerli müşterilerimizin web sitemizi kolay kullanmanız için pratik bilgiler vermeyi amaçlamaktadır.

# Siteye Giriş

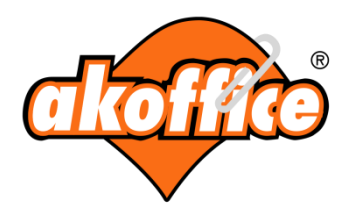

Siteye üye girişi yapmak için ana sayfada, sağ üstte bulunan 'Üye girişi' yazısını tıklayabilirsiniz.

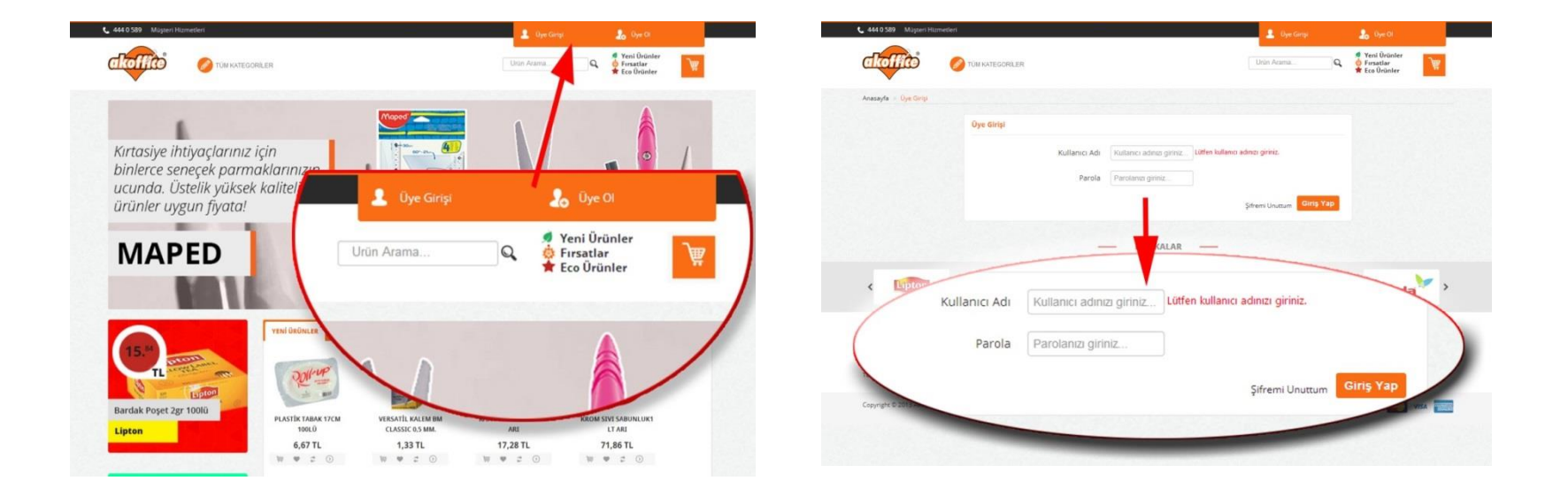

Karşınıza gelen ekranda, kullanıcı adınız ve parolanız istenir. Şifrenizi unuttuysanız 'Şifremi Unuttum' linkine tıklayarak email adresinize şifre sıfırlama talebi isteyebilirsiniz.

# Anlaşmalı Ürünlere Çabucak Ulaşmak

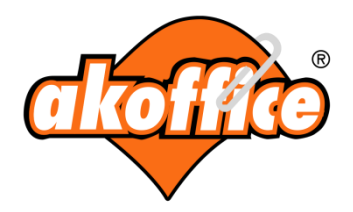

Giriş yaptığınızda ana sayfada firma logonuz görünür. Buraya tıklayarak anlaşmalı olan ve sipariş verebileceğiniz ürünlerin listesini görebilirsiniz.

İpucu: Gelen sayfada daha çok ürün görmek için; ürünlerin hemen üstündeki kavuniçi alandaki 'Listele' yi 'Tümü' olarak değiştirebilirsiniz.

| TURI KATEGORILER FIRMA LOGONUZ                                                                                                    | đ    | offici                         | TUM KATEGORILER                 | FIRMA LOGONOL                                 | Urün Arama  | Q Ýreni (<br>Firsat<br># Eco Ü | )rünler<br>tlar<br>rünler |
|----------------------------------------------------------------------------------------------------|------|--------------------------------|---------------------------------|-----------------------------------------------|-------------|--------------------------------|---------------------------|
|                                                                                                    | Anas | ayfa - Liste                   |                                 |                                               |             |                                |                           |
|                                                                                                    | us   | π                              |                                 |                                               |             | Listel                         | 10                        |
| arçasıdır. Bitki çay                                                                                                    | Seç  | ; Urün Kodu<br>9LIPTON20034449 | Sizin Urün Kodunuz<br>860022487 | Urün Adı<br>YEŞİL LİMONLU 1,5GR 20Lİ          | Marka       | Fiyat<br>3,19 TL               | Adet 2                    |
| inden biri mutlaka sizin                                                                                                    |      | ARI1001                        |                                 | SI PEDALU METAL 3LT                           | ЗМ          |                                | 2                         |
|                                                                                                    |      | ARI313                         |                                 | KAP A KARI                                    | NON BRANDED |                                | 5                         |
| TON                                                                                                    |      | ARI7254                        |                                 | KROM SIVI SABUNLUKI LT ART                    | NO INDED    | 37,17 TL                       |                           |
|                                                                                                    | 8    | ASEH PM-517                    |                                 | STIKER DUPPO EPOXY GÜLEN YÜZ                  | ASEH        | 2,95 TL                        |                           |
| FIRMA LOGONUZ                                                                                                    |      | ASTEL 502                      | ASTEL 502                       | ÇÎFT TARAFLI KÖPÜK BANT 19*25                 | ASTEL       | 5,72 TL                        |                           |
| YEN GRÜNLER                                                                                                    |      | AVERY 3140                     | AVERY 3140                      | ZWECKFORM DAIRE SIYAH 12MM / 270              | AVERY       | 2,06 TL                        |                           |
| Provide Andrew Contraction of the second second sec |      | AVERY 3141                     | AVERY 3141                      | ETIKET YUVARLAK 12mm ZWECKFORM KIRMIZI        | AVERY       | 2,06 TL                        |                           |
|                                                                                                    |      | AVERY 3142                     | AVERY 3142                      | ZWECKFORM YUVARLAK BELIRTEÇ - MAVÎ (12MM) 270 | AVERY       | 2,06 TL                        |                           |
| set 2gr 100lū                                                                                                    |      | AVERY 3144                     | AVERY 3144                      | ETIKET YUVARLAK 12mm ZWECKFORM SARI           | AVERY       | 2,06 TL                        |                           |

# Hızlı Bir Şekilde Ürün Bulmak

444 0 589

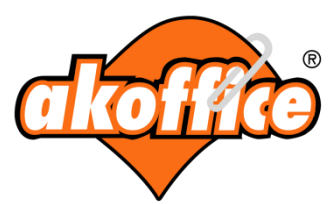

1- Klasik Arama: Ürün listesi sayfasında klavyenizdeki CRTL + F tuşlarına bastığınızda arama kutusu çıkar. Buraya aramak istediğiniz ürünü yazarken sayfada o kelimelerle uyuşan stoklar görünür. Bu yöntemle tüm ürünleri kolayca bulabilirsiniz.

| C 444 0 589 Müşteri Hizmetleri |                          |                                               | RCATALOGLU - Profil'e Git |             | Internet Explorer                          |                                                                              |
|--------------------------------|--------------------------|-----------------------------------------------|---------------------------|-------------|--------------------------------------------|------------------------------------------------------------------------------|
| đ                              |                          | TÚM KATEGORILER FIRMA LOGONUZ                 | Urün Arama                | Q           | ∮ Yeni Ürünler<br>Firsatlar<br>Eco Ürünler |                                                                              |
| Anasayfa                       | > Liste                  |                                               |                           |             |                                            | 🗲 💮 🥭 http://www.akofis.net/DefinedProducts.aspx 🛛 🔎 🛪 🗟 🖉 Akoffice: Türkiye |
| LISTE (                        | Toplam Ürün Sayısı : 258 | 1                                             |                           | Listede Ara | Listele Tümü 💽                             | X Bub Geri Ileri 📝 Seçenekler 👻                                              |
| Seç                            | Ürün Kodu                | Ürün Adı                                      | Marka                     | Fiyat       | Adet                                       | 444 0 589 Müşteri Hizmetleri                                                 |
|                                | CASIO GX14S              | HESAP MAKİNASI 14 HANE PİLLİ + GÜNEŞ ENERJİLİ | CASIO                     | 24.31 TL    |                                            |                                                                              |
|                                | PELIKAN 351213           | STAMPA MÜREKKEBİ MAVİ                         | PELIKAN                   | 2.65 TL     |                                            |                                                                              |
|                                | YAZI-TAHTASI-0165        | DUVARA MONTE METAL ÇERÇEVE 60-85CM LAMİNE     | AKYAZI                    | 30.68 TL    |                                            |                                                                              |
|                                | MONDO 5600-01            | SEKRETERLİK KAPAKSIZ SİYAH                    | MONDO                     | 1.89 TL     |                                            |                                                                              |
|                                | ESSELTE 994535           | KLASÖR PLASTİK DAR EKONOMİK MAVİ              | ESSELTE                   | 2.29 TL     |                                            | İnunu Daha adı ürün rörmeli                                                  |
|                                | YNR 0150                 | TORBA 240x320mm 90gr KRAFT EXPRESS 25 'Lİ     | YENER                     | 1.42 TI     |                                            | ipucu. Dana çok urun gormek                                                  |
|                                | MONDO 5400-80            | SEPERATÖR OCAK-ARALIK                         | MONDO                     |             |                                            | icin: ürünlerin hemen üstündeki                                              |
|                                | MONDO 5400-90            | SEPERATÖR A'DAN Z'YE                          | MONDO                     | 1.89 TL     |                                            | için, didilerin nemen dötündeki                                              |
|                                | MONDO 3400-19            | ÇİFT TARAFLI BANT 19MM*25M                    | MON                       | 1.06 TL     |                                            | kavunici alandaki 'Listele' vi                                               |
|                                | MONDO 2070-00            | ZIMBA TELÌ NO.10                              | MONDO                     | 0.17 TL     |                                            | (Three We allowed a de Xietine biline inter-                                 |
|                                | MONDO 1026-02            | ROLLER KALEM 0.7mm YUVARLAK UÇ FLUİD MAVİ     | MONDO                     | 1.24 TL     |                                            | i umu olarak degiştirebilirsiniz.                                            |
|                                | GIPTA 1464               | SPİRALLİ KARTON KAPAK DEF.A4 096 YP. ÇİZGİLİ  | GIPTA                     | 2.00 TL     |                                            |                                                                              |
|                                | MONDO 2305-00            | BANT MAKINESI 12mm*33                         | MONDO                     | 3.30 TL     |                                            |                                                                              |
|                                | LEITZ L4796T             | DELİKLİ POŞET DOSYA A4 (1001 — AKET)          | LEITZ                     | 5.90 TL     |                                            | tükenmez 1/6 A V X 📤                                                         |
|                                | MONDO 2080-00            | ZIMBA TELI NO                                 | MONDO                     | 0.28 TL     |                                            |                                                                              |
|                                | MONDO 1015-02            | TÜKENMEZ KALEM                                |                           | 0.12 TL     |                                            |                                                                              |
|                                | XEROX 003R90649          | FOTOKOPİ KAĞIDI PERFONLER A4 80gr.            | XEROX                     | 5.62 TL     |                                            |                                                                              |
|                                | NOKI B663A               | ŞERİT SİLİCİ TWINGO 5MM*8MT                   | NOKI                      | 1.13 TL     |                                            | щ.                                                                           |
|                                | PRC 788                  | CETVEL 30 CM 34-22-3                          | P.R.C.                    | 0.21 TL     |                                            |                                                                              |
|                                | PIYASA 00797             | YARA BANDI 10' LU KUTU                        | PİYASA                    | 0.21 TL     |                                            |                                                                              |

Google Chrome

www.akoffice.com.tr

# Hızlı Bir Şekilde Ürün Bulmak

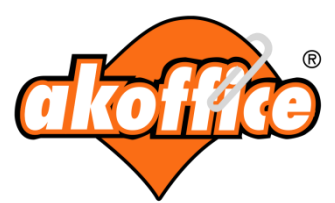

2- Sayfadaki Aramayı Kullanma: Ürün listesi sayfasında üst kısımdaki kavuniçi alanda listenizde kaç ürün olduğunu görebilirsiniz. Ortada olan arama kutucuğuna, aramak istediğiniz kelimeyi girerek 'Listede Ara' butonuna basınız

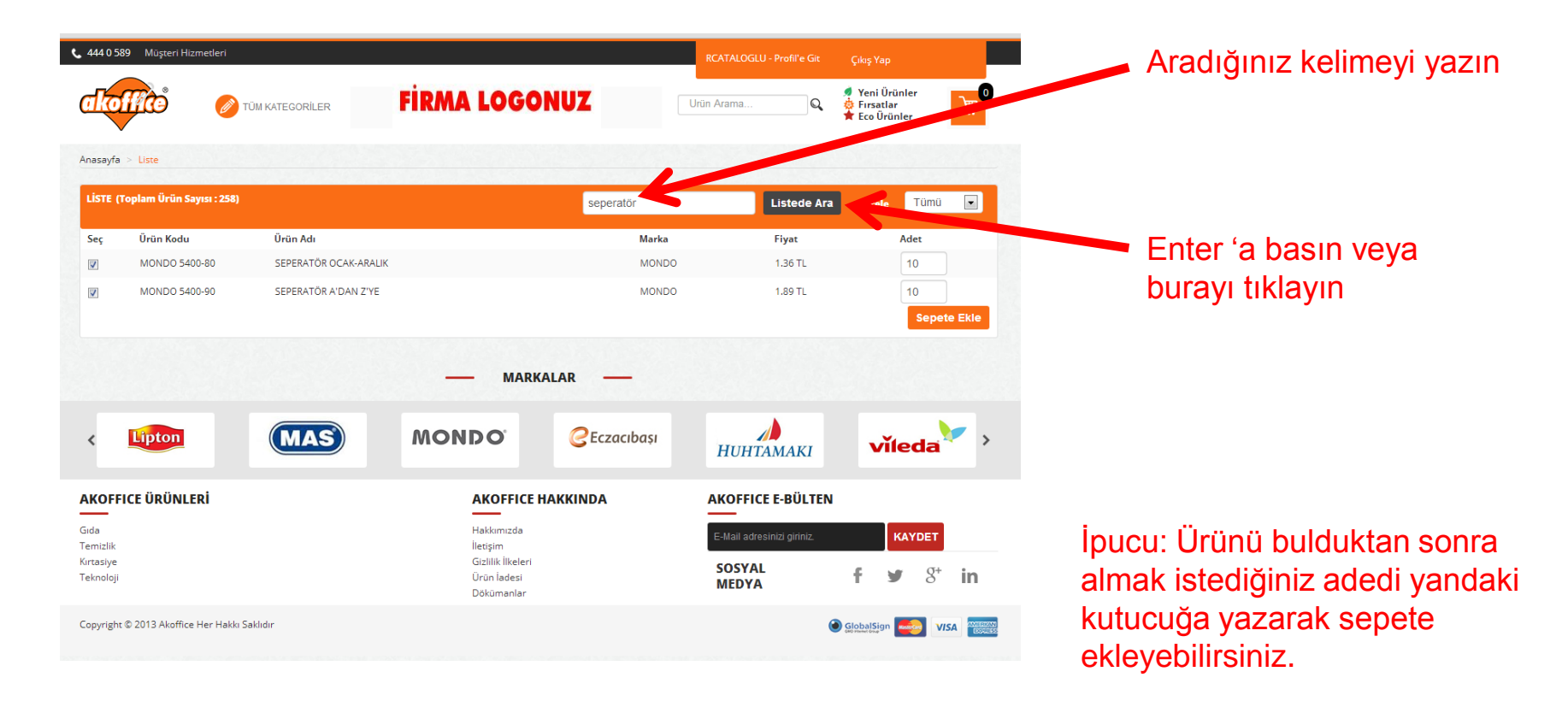

#### 444 0 589

# Sepette Alışveriş Listesi Oluşturmak

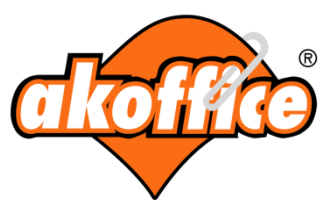

İpucu: Her ay benzer ürünleri sipariş veriyorsanız bunları bir listeye kaydedip daha sonra kolayca ulaşabilir ve tek tıkla sipariş verebilirsiniz.

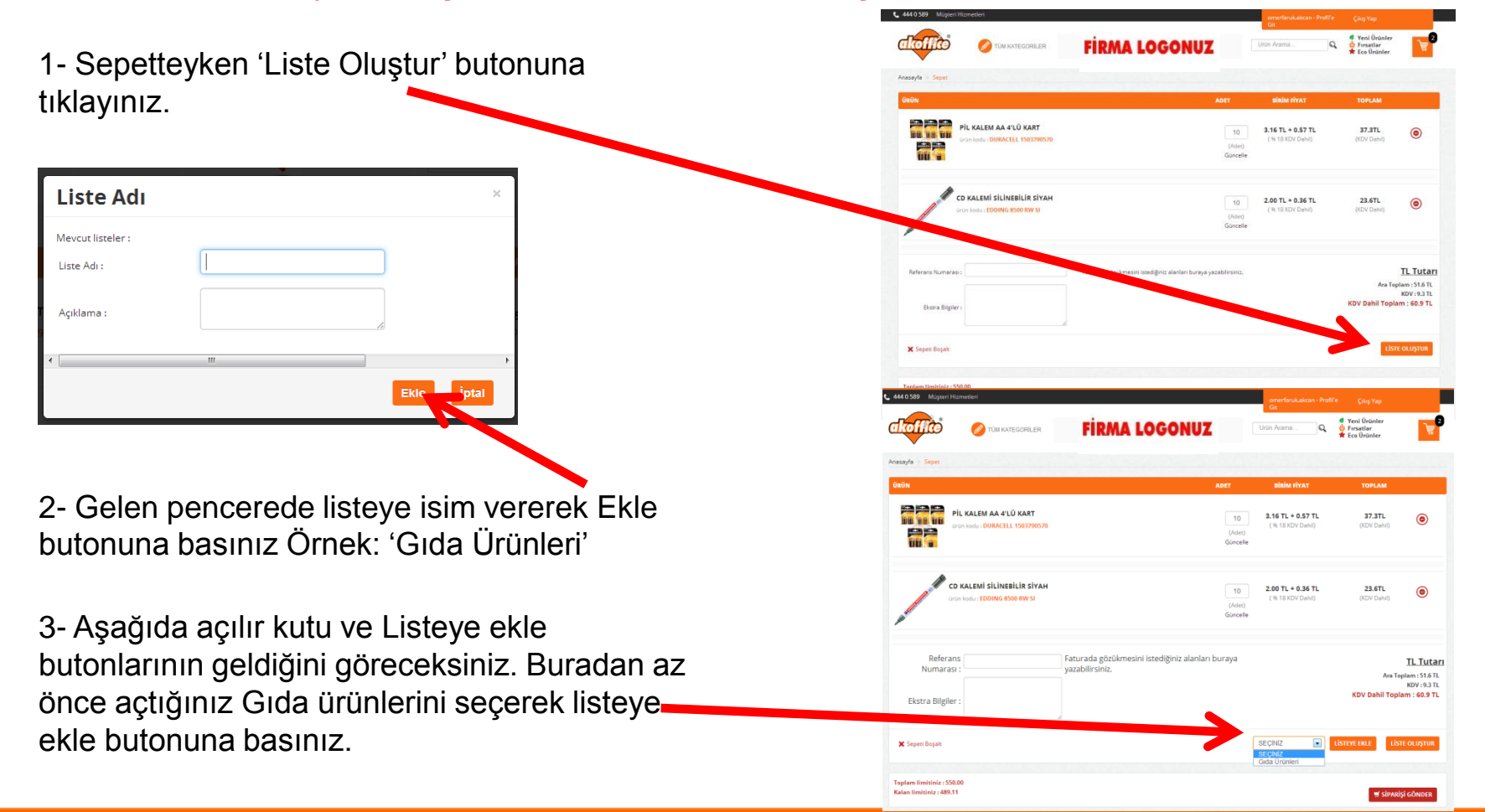

#### www.akoffice.com.tr

#### 444 0 589

### Alışveriş Listeniz

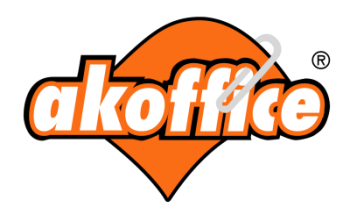

Profilinize gittiğinizde aşağıdaki menüleri görürsünüz(1). Buradan 'Alışveriş Listem'e tıklayarak kaydettiğiniz listeleri görebilirsiniz(2). Detaya tıkladığınızda ürünleri görebilirsiniz (3) Bu ürünlerden istediğinizi seçerek sepete ekleyebilirsiniz.

| • • Well                |                               | Anazarta - Dudi                         |                       |                            |         |                                            |                       |                                    |        |                                                            |            |       | - Eta orda        |                         |
|-------------------------|-------------------------------|-----------------------------------------|-----------------------|----------------------------|---------|--------------------------------------------|-----------------------|------------------------------------|--------|------------------------------------------------------------|------------|-------|-------------------|-------------------------|
| tandart Psovic sicologi | Bilgilerim                    | omerfaruk.akcan                         | ALIŞVERİŞ LİSTE       |                            |         |                                            |                       | omerfaruk akcan                    | AUSVER | IS LISTEM                                                  |            |       |                   |                         |
| larim<br>Info Daglari   | 2, Profil Bigleri             | Bilgiterim                              | Liste Numarass<br>500 | Liste Adr<br>Gela Örünleri | Apklama | Oluşturulma Tarihi<br>10/9/2013 9:00:55 AM | İşlemler<br>Datay Sil | Bilgilerim                         | z      | Drán Kedu - Orian Ada<br>DURACELL - PIL KALEM AA A'LO KART | Adet<br>10 | Figut | KOV Dahil Fiyat   | lytemler<br>Güncelle Si |
| nura Adres Bajan        | We Fatura Adres Birgien       | 2, Profit Bilgheri<br>De Admit Bilgheri |                       |                            |         |                                            |                       | 2. Profil Bilgileri                | 8      | CD KALEMI SLINEBILIR SWAH                                  | 10         | 2.00% | 2.96TL            | Gancelle Sil            |
| Ne Delygo               | o <sup>o</sup> Sifre Degistir | o <sup>®</sup> Sine Degran              |                       |                            |         |                                            |                       | d <sup>e</sup> Sithe Degiştir      |        |                                                            |            |       | LISTEVE GENI D'ON | SEPETE DOL              |
| oporig Laters           | @ Favorilerim                 | Favoritorim Alyoung Linem               |                       |                            |         |                                            |                       | ♥ Favoriarim<br>■ Alguerig Listern |        |                                                            |            |       |                   |                         |
| fg Durume               | Algverig Lissem               | 0 <sup>0</sup> Ayeriar                  |                       |                            |         |                                            |                       | <b>o<sup>e</sup></b> Ayarlar       |        |                                                            |            |       |                   |                         |
| nay Belileyen Spacijler | Sipariş Durumu                | Siperiş Durumu                          |                       |                            |         |                                            |                       | Siperis Durumu                     |        |                                                            |            |       |                   |                         |
|                         | Alışveriş Geçmişim            | () Tamamlanan Sparigler                 |                       |                            |         |                                            |                       | Tamamlanan Spanjar                 |        |                                                            |            |       |                   |                         |
|                         | Onay Bekleyen Siparişler      | Onaylediğenz Siparişlar                 |                       |                            |         |                                            |                       | Orayladığına Sparişlər             |        |                                                            |            |       |                   |                         |
| MARKAL                  | AR                            | Linkler                                 |                       |                            |         |                                            |                       | Size Tanimi, Ordinler              |        |                                                            |            |       |                   |                         |
| <b>A</b>                |                               | E Sepeona                               |                       |                            |         |                                            |                       | Sepetiniz                          |        |                                                            |            |       |                   |                         |

2

3

İpucu: Alışveriş listeleri ürünleri kategorilere ayırmanız için ideal listelerdir.

# SORUAR ve CEVAPLAR

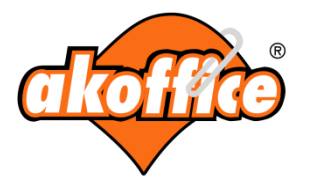

#### Soru: Siteye giriş yapamıyorum!

**Cevap:** Kullanıcı adınız doğruysa şifrenizi 123456 olarak deneyiniz. Hala giriş yapamıyorsanız hata mesajını gösterir ekran görüntüsünü alarak müşteri temsilcinize email atınız.

#### Soru: Bir ürünü bulamıyorum!

**Cevap:** Kuvvetle muhtemel bu ürünün anlaşma tarihi bitmiştir. Öncelikle müşteri temsilcinize sorabilirsiniz. Daha sonra firma yetkilinizle bu bilgiyi paylaşabilirsiniz. Kendisi anlaşma tarihini uzatarak ürünü görmenizi sağlayabilir.

#### Soru: Siparişimin durumunu görmek istiyorum!

**Cevap:** Profilinize gidiniz. Soldaki menülerden 'Tamamlanan Siparişler' i tıklayınız. Sapda siparişlerinizi göreceksiniz. Bunlardan hangisinin durumunu görmek istiyorsanız o siparişin en sağındaki 'Siparişin Durumu' nu tıklayarak bunu görebilirsiniz.

#### Soru: Limit Yetersiz gibi bir mesaj alıyorum!

**Cevap:** Sitemiz üzerinden pekçok firmaya destek vermekteyiz. Her firmanın ayrı ayrı limit tanımlamaları olmaktadır. Limitlerle ilgili kısıtlama şekilleri şöyledir; 1- Alt limit 2- Üst limit 3-Adetsel Limit 4-Tarihler Arası Limit. Böyle bir durumla karşılaştığınızda aldığınız hata mesajının ekran görüntüsünü müşteri temsilcinize email atınız.

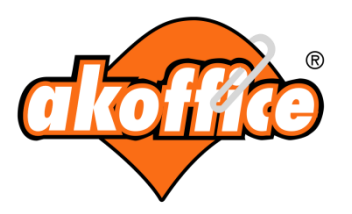

# **TEŞEKKÜRLER!**

www.akoffice.com.tr

444 0 589